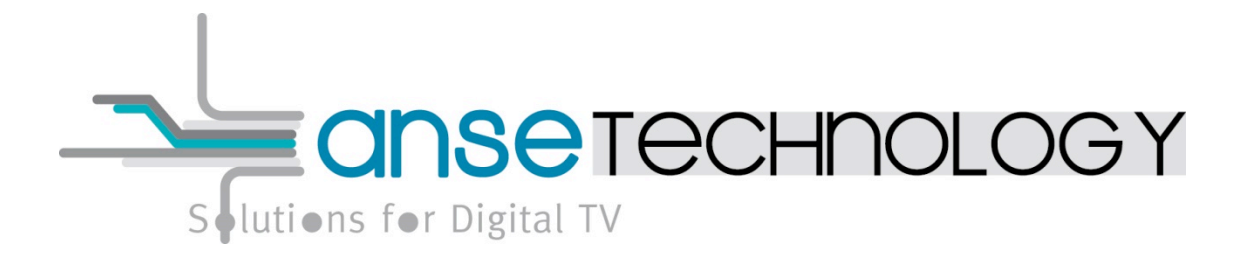

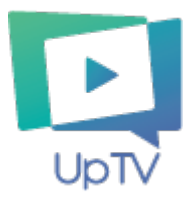

# « UP TV » PILOTER, CONNECTER N'IMPORTE QUELLES TV SANS BOX, SANS ABONNEMENT

Ce document et les informations qu'il contient sont la propriété exclusive de ANSE Technology. Ils ne peuvent être communiqués ou reproduits à l'extérieur qu'avec son accord préalable écrit. This document and the pieces of information it contains are the sole property of ANSE Technology. They shall not be disclosed nor reproduced outside without its prior written approval.

# CONTENTS

# Table des matières

| Tab | le des matières                                                  | 2      |
|-----|------------------------------------------------------------------|--------|
| 1   | UpTV Application                                                 | 3      |
| 1.1 | 1 Télécharger l'application                                      | 3      |
|     | 1.1.1       Version Android         1.1.2       Version iOS      | 3<br>5 |
| 1.2 | 2 UNE FOIS QUE L'APPLICATION EST INSTALLEE: CREER UN COMPTE UPTV | 6      |
| 1.2 | 2 UNE FOIS QUE L'APPLICATION EST INSTALLEE: LE LOGIN ET MENU     | 8      |
| 2   | Configuration de la carte                                        | 10     |
| 2.3 | 1 CONNEXION DE LA CARTE A UNE BOX                                | 10     |
| 2.2 | 2 CONNEXION DE LA CARTE A VOTRE SMARTPHONE VIA UN POINT D'ACCES. | 15     |
| 2.3 | 3 AJOUT D'UN POINT D'ACCES SUR VOTRE ANDROID                     | 16     |
| 2.4 | 4 AJOUT D'UN POINT D'ACCES SUR VOTRE IPHONE.                     | 21     |
| 3   | CHANGEMENT DE RESEAU APRES UNE PREMIERE INSTALLATION             | 24     |
| 3.3 | 1 AU NIVEAU DE LA CARTE :                                        | 24     |

#### **1 UPTV APPLICATION**

#### 1.1 Télécharger l'application

#### 1.1.1 Version Android

Sur votre smartphone Android, allez sur Google Play™ et tapez "UpTV" dans la barre de recherche. Sélectionnez l'application UpTV, suivez les instructions et installez l'application.

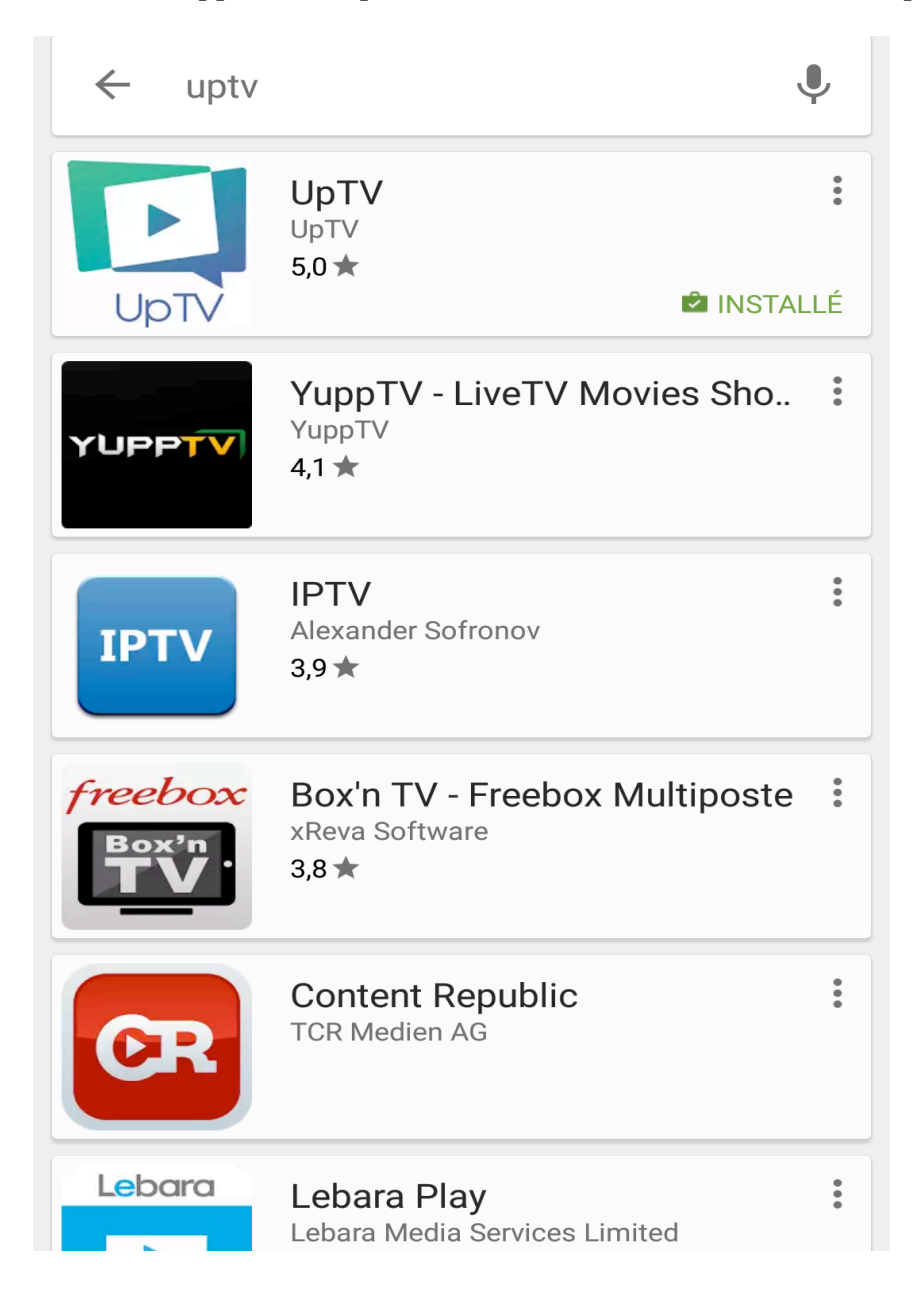

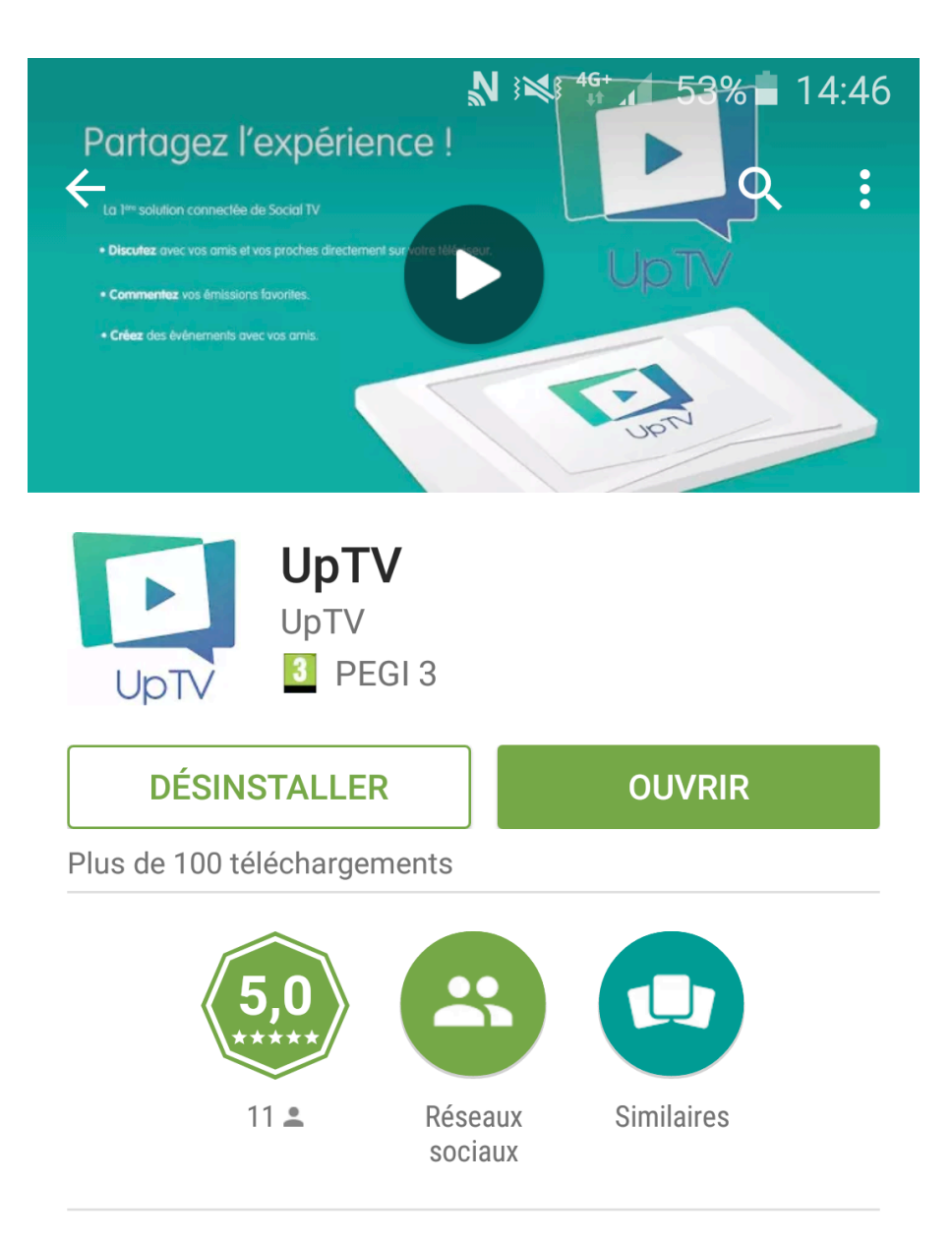

UpTV est une carte qui transforme votre téléviseur en objet connecté.

# LIRE LA SUITE

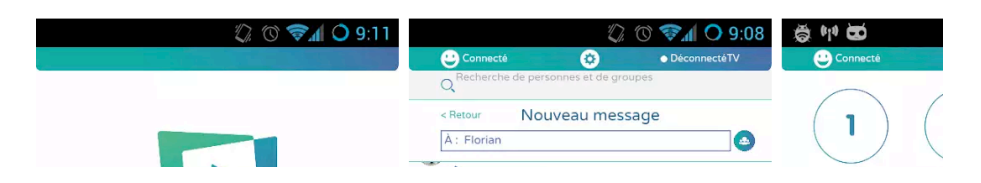

① Pendant la création d'un compte UpTV, pour l'activer, un mail est envoyé dans votre boite mail. N'hésitez pas à consulter votre boite spam pour récupérer le mail si vous ne le trouvez pas après la notification.

Si vous avez choisi l'option « se connecter avec Facebook », ceci n'est pas applicable.

#### 1.1.2 Version iOS

Sur votre iPhone, allez sur App Store™ et tapez "UpTV" dans la barre de recherche. Sélectionnez l'application UpTV, suivez les instructions et installez l'application.

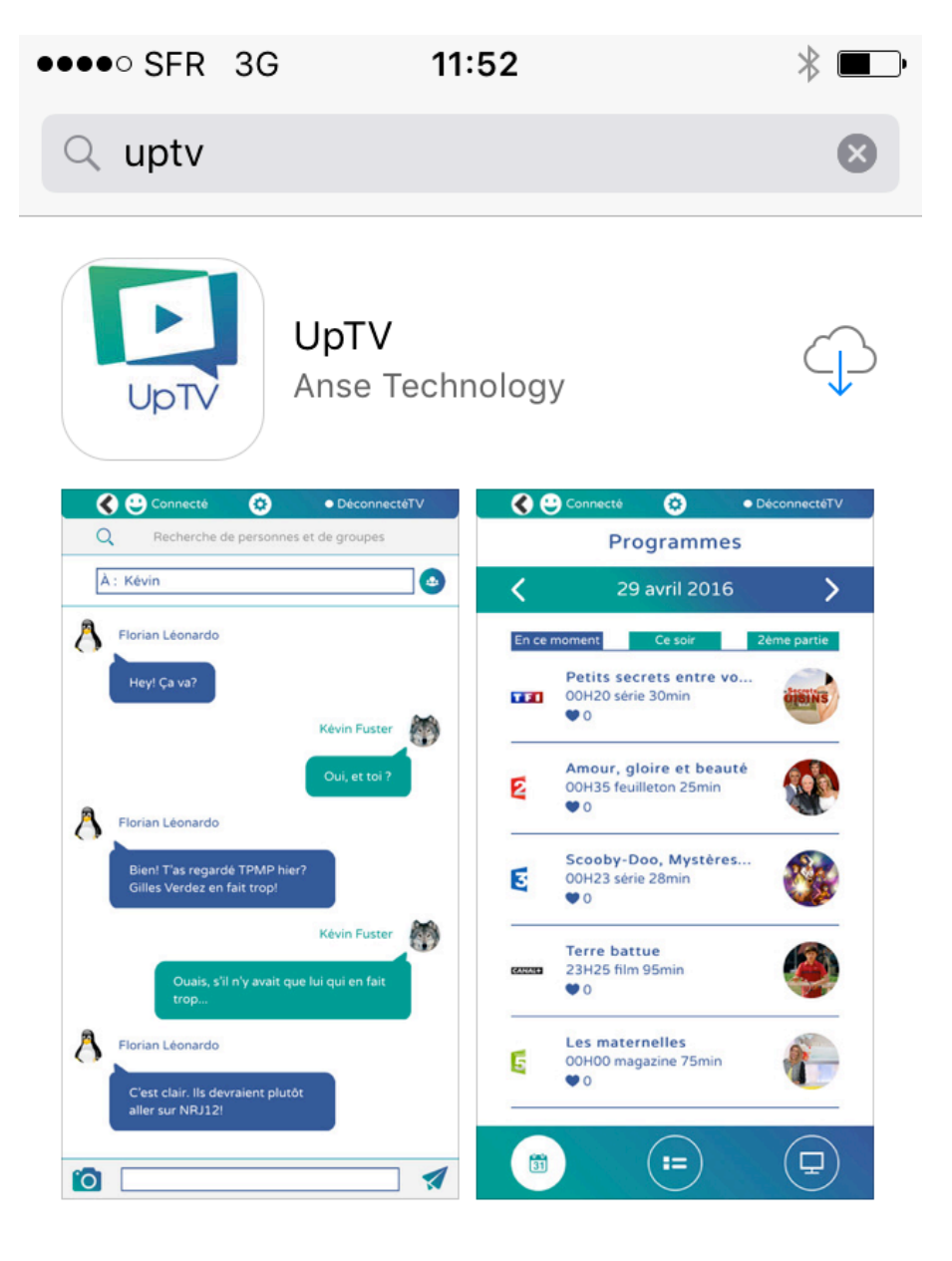

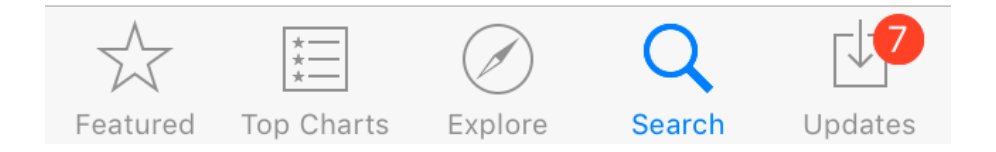

# 1.2 Une fois que l'application est installée: Créer un compte UPTV

| <b>N S 4 10% 1</b> 17:04        |
|---------------------------------|
|                                 |
|                                 |
| Nom*                            |
| Prénom*                         |
| Mail*                           |
| Mot de passe*                   |
| Répéter le mot de passe         |
| <b>Téléphone</b><br>Téléphone   |
| Date de naissance<br>dd/mm/yyyy |
|                                 |

Créer un compte Up TV

| Après avoir rensei | gné les champs, vo          | us aurez la fenêt  | re suivante q   | ui s'affiche : |
|--------------------|-----------------------------|--------------------|-----------------|----------------|
|                    |                             | N 3≷\$ 4G+<br>₊↑ ∠ | 10%             | 17:05          |
|                    |                             |                    |                 |                |
|                    |                             |                    |                 |                |
|                    |                             |                    |                 |                |
|                    |                             |                    |                 |                |
|                    |                             |                    |                 |                |
| DÍ                 |                             |                    |                 | X              |
| Res                | server                      | 105                |                 |                |
|                    |                             |                    |                 | 1              |
| Up                 |                             |                    |                 |                |
|                    |                             |                    |                 |                |
|                    |                             |                    |                 |                |
| Pour pré           | -réserver <b>Up TV</b> et i | recevoir nos actua | alités (date de |                |
| Vous al            | lez recevoir u              | n email de         |                 |                |
| confirm            | ation, veuillez             | z cliquer dai      | ns le lien      | 1              |
| Prénom             |                             | uussiei spa        | 111)            |                |
|                    |                             |                    |                 |                |
| Email              |                             |                    |                 |                |
| Ville              | i                           |                    |                 | •              |
| Pays               | 1                           |                    |                 | 1              |
|                    |                             |                    |                 | 4.             |
|                    | Réserver                    |                    |                 |                |
|                    |                             |                    |                 |                |
|                    |                             |                    |                 |                |
|                    | Se connecte                 | r avec FaceBo      | ok              |                |
|                    |                             |                    |                 |                |
|                    |                             |                    |                 |                |
|                    |                             |                    |                 |                |
|                    |                             |                    |                 |                |

### 1.2 Une fois que l'application est installée: Le Login et Menu

Lancez l'application UP TV 1.5.x, entrer votre login et mot de passe (votre login est l'adresse e-mail que vous avez utilisé lors de la création de votre compte.

| Uptv                       |  |
|----------------------------|--|
| Login<br>•                 |  |
| Connexion                  |  |
| Se souvenir de moi         |  |
| Montrer le mot de passe    |  |
|                            |  |
| Créer un compte Up TV      |  |
| Se connecter avec FaceBook |  |

Entrez votre login et mot de passe et cochez « Se souvenir de moi »

| N 👀 🗊 📶 85% 🖬 10:29        |
|----------------------------|
|                            |
| Uptv                       |
| login@gmail.com            |
| •••••                      |
|                            |
| Connexion                  |
| Se souvenir de moi         |
| Montrer le mot de passe    |
| Mot de passe oublié        |
|                            |
| Créer un compte Up TV      |
| Se connecter avec FaceBook |

# 2 CONFIGURATION DE LA CARTE

#### 2.1 Connexion de la carte a une Box

Tout d'abord, vous devez avoir le WIFI activé, pas nécessaire de se connecter à un réseau WIFI. Insérez la carte UpTV dans le port PCMCIA du téléviseur.

Lancez l'application UpTV, entrez votre login et mot de passe.

Une fois connectée à l'application, confirmez le message de configuration de la carte lorsque celui-ci apparaît en cliquant sur OUI Nouvelle carte détectée UpTV-XX-XX-XX-XX-XX :

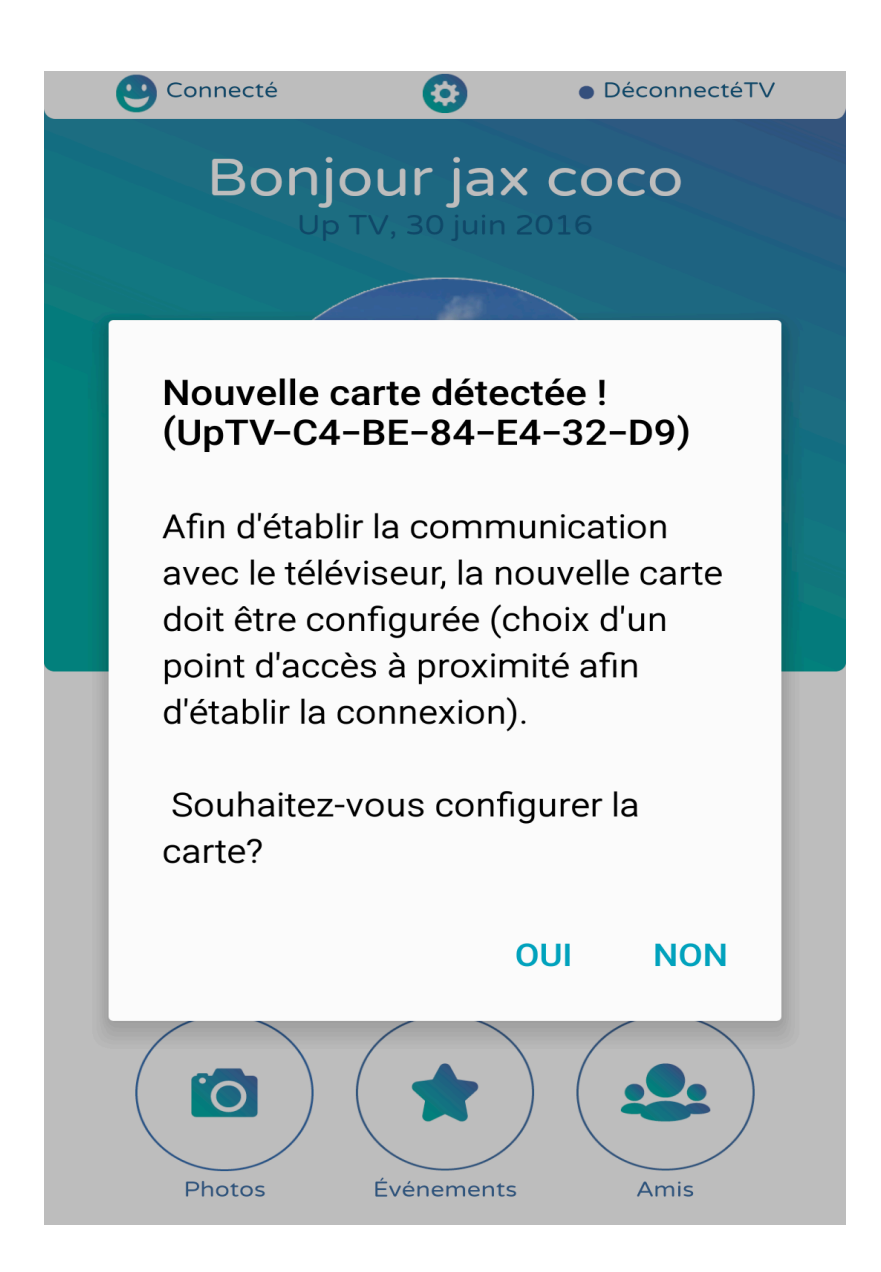

# Pour les utilisateurs d'iPhone :

Allez dans Réglage → WIFI

| •••• SF | R 🗢 11:15        | * •••        |  |  |  |
|---------|------------------|--------------|--|--|--|
|         | Settings         |              |  |  |  |
|         |                  |              |  |  |  |
| ≻       | Airplane Mode    | $\bigcirc$   |  |  |  |
| Ŷ       | Wi-Fi            | AnseWifiJC > |  |  |  |
| *       | Bluetooth        | On >         |  |  |  |
| ((Å))   | Mobile Data      | >            |  |  |  |
| ୭       | Personal Hotspot | Off >        |  |  |  |
|         | Carrier          | FSFR >       |  |  |  |
|         |                  |              |  |  |  |
|         | Notifications    | >            |  |  |  |
|         | Control Centre   | >            |  |  |  |
| C       | Do Not Disturb   | >            |  |  |  |
|         |                  |              |  |  |  |

| ●●●●○ SFR 🤶 | 11:16       |          | *     |
|-------------|-------------|----------|-------|
| Settings    | Wi-Fi       |          |       |
|             |             |          |       |
| CG83W       |             | ₽ 🤶      | i     |
| EnnoviaG    | Guest       | ₽ 奈      | · (i) |
| Freebox-    | 58CDDB      | ₽ 奈      | i     |
| FreeWifi    |             | ((•      | · (i) |
| FreeWifi_   | secure      | ₽ 奈      | · (i) |
| headvox     |             | <b>₽</b> | i     |
| HP-Print-   | -D6-Officej | <b>₽</b> | i     |
| Immotop     | ic          | ₽ 奈      | · (i) |
| UpTV-68     | -C9-0B-0    | ÷        | · (i) |
|             |             |          |       |

Other...

Trouvez le réseau de la carte UpTV (e.g. UpTV-xx-xx-xx-xx) puis cliquer dessus pour sélectionner le réseau. Une fois connectée sur le réseau UpTV, appuyez sur le bouton Accueil /"Home" pour retourner à l'écran d'accueil. Relancez l'application UpTV.

| ●●●●○ SFR <b>奈 11:16</b> | *                         |
|--------------------------|---------------------------|
| Settings Wi-Fi           |                           |
| Wi-Fi                    |                           |
| ✓ UpTV-68-C9-0B-0        | <b>?</b> (i)              |
| CHOOSE A NETWORK         |                           |
| AnseWifiDemo             | <b>₽</b> 중 (j)            |
| AnseWifiJC               | <b>₽ 奈 (i</b> )           |
| CG83W                    | <b>₽ ?</b> (i)            |
| EnnoviaGuest             | <b>₽ 奈 (i</b> )           |
| Freebox-58CDDB           | <b>₽ ?</b> (i)            |
| FreeWifi                 | <b>?</b> (i)              |
| FreeWifi_secure          | 🔒 🗢 i                     |
| headvox                  | <b>₽</b> <del>?</del> (i) |

# Pour tous les utilisateurs:

Sélectionnez votre réseau WIFI avec une de ces méthodes :

- Méthode 1 : Utiliser le réseau actuel Bouton bleu « Utiliser ... »
- Méthode 2 : Choisissez le dans la liste réseaux disponibles
- Méthode 3 : Manuel bouton bleu « Autre point d'accès »

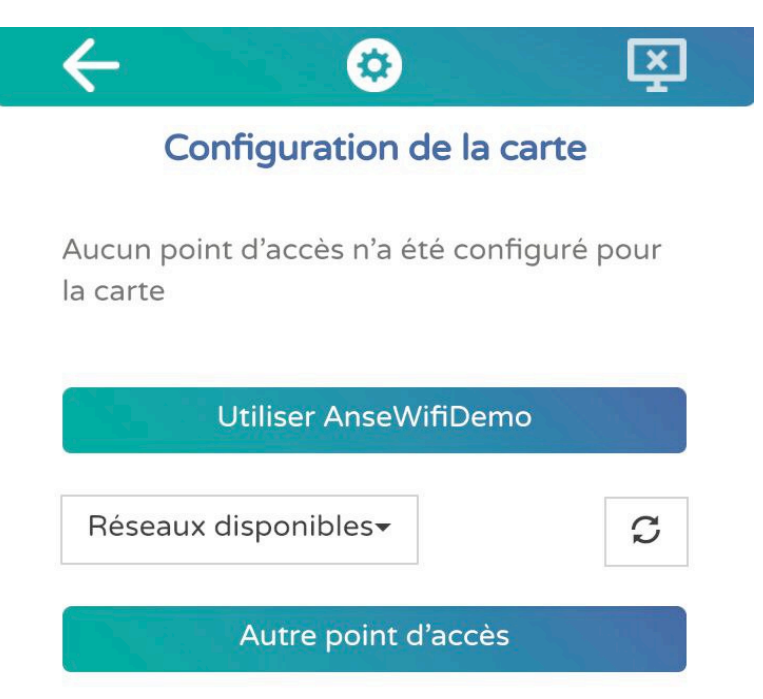

Entrez le mot de passe de votre réseau WIFI (Box ou autre), confirmez puis attendez la connexion de la carte :

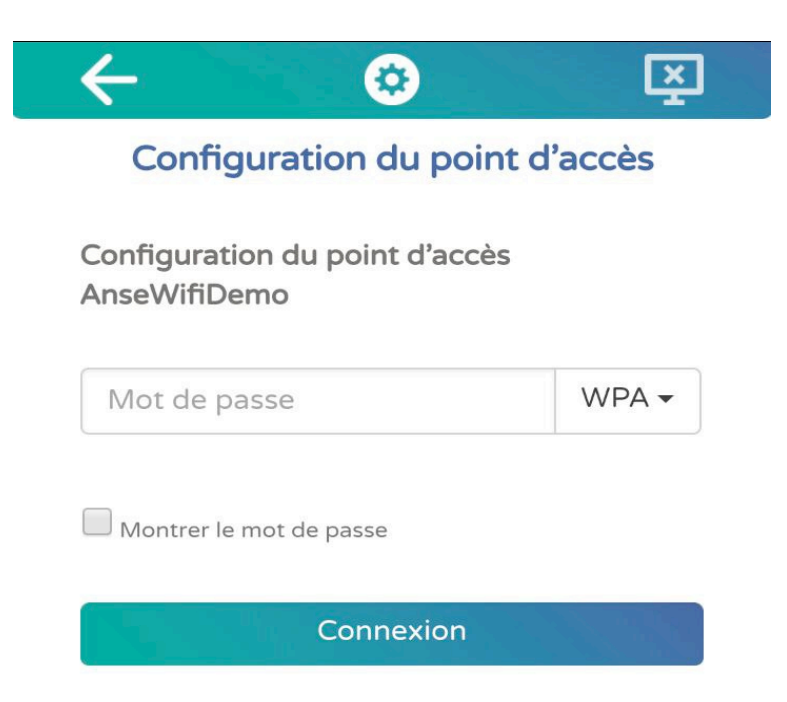

#### 2.2 Connexion de la carte à votre smartphone via un point d'accès.

Vous pouvez également configurer la carte sur le point d'accès du téléphone. Vérifiez que vous avez le WIFI activé. Suivez les étapes du 2.1.

Sélectionnez «Autre point d'accès » pour configurer manuellement un nouveau point d'accès :

| 5                                                      |   |  |
|--------------------------------------------------------|---|--|
| Aucun point d'accès n'a été configuré pour<br>la carte |   |  |
| Utiliser AnseWifiDemo                                  |   |  |
| Réseaux disponibles <del>*</del>                       | S |  |
| Autre point d'accès                                    |   |  |

Configuration de la carte

Remplissez les informations correspondant au point d'accès ; vous pouvez choisir le nom et le mot de passe que vous voulez ; il faudra juste reprendre ces mêmes informations lorsque vous créerez plus tard le point d'accès sur votre smartphone.

| $\leftarrow$ | <b>②</b>                       | ¥     |  |
|--------------|--------------------------------|-------|--|
| Configu      | Configuration du point d'accès |       |  |
| SSID         |                                |       |  |
| Mot de pas   | se                             | WPA - |  |
| Montrer le m | ot de passe                    |       |  |
|              | Connexior                      |       |  |

Une fois que vous avez cliqué sur Connexion, si tout se passe bien vous devriez avoir la fenêtre « Ajout du point d'accès avec succès »

### 2.3 Ajout d'un point d'accès sur votre Android

Sur l'écran principal, sélectionnez l'icone « Paramètres » Puis cliquer sur point d'accès mobile et modem

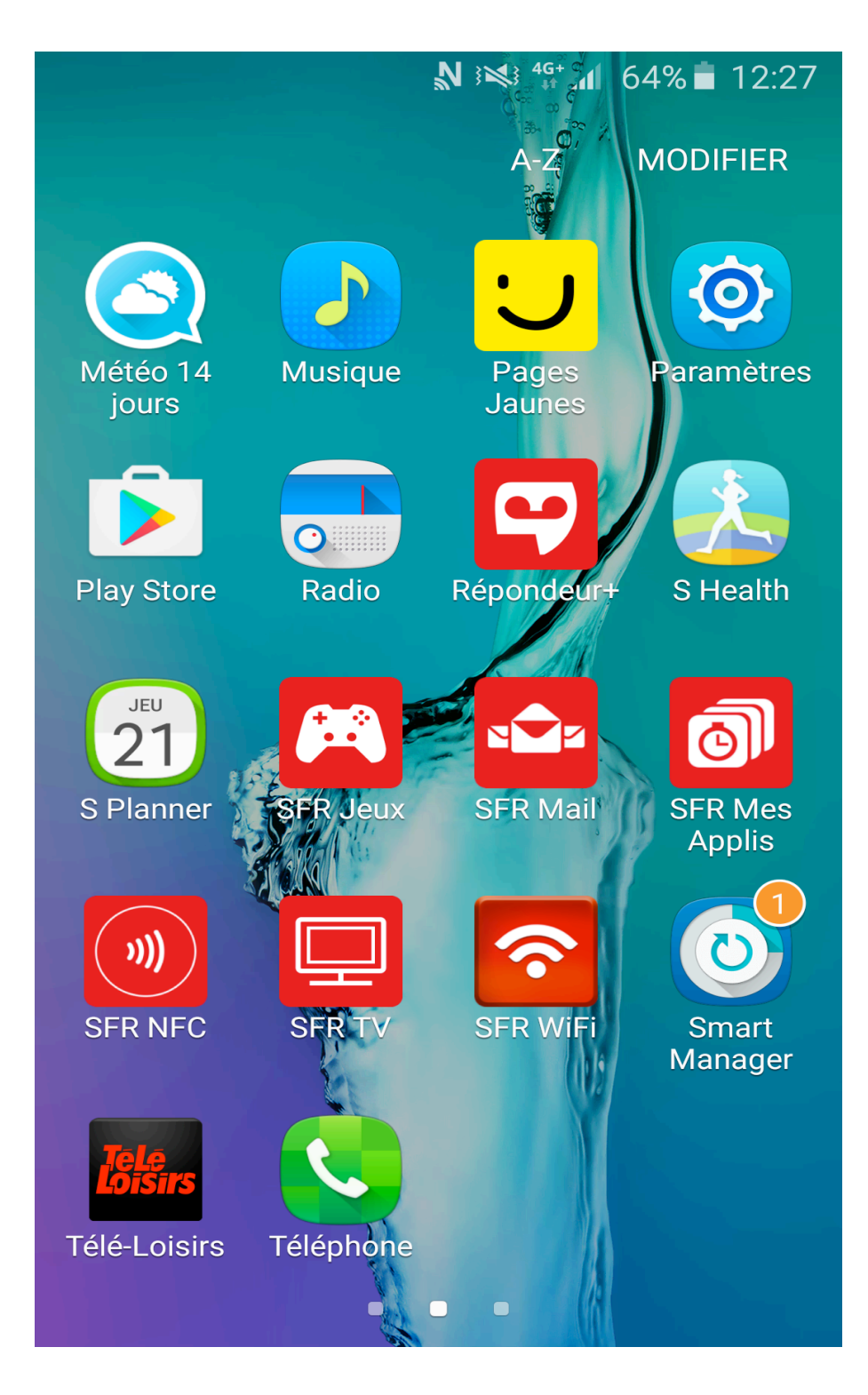

|                            | <b>N</b> 3 <b>M</b> 3 <b>G</b> + | al 64% <b>i</b> 12:27     |
|----------------------------|----------------------------------|---------------------------|
| Paramètres                 |                                  | RECHERCHER                |
| Paramètres rapio           | des                              | MODIFIER                  |
| Point d'accès<br>mobile et | Utilisation des<br>données       | Affichage                 |
| Thèmes                     | Écran<br>verrouillage            | <b>I</b><br>Mode d'emploi |
| Connexions                 |                                  |                           |
| 🤝 Wi-Fi                    |                                  |                           |
| Bluetooth                  |                                  |                           |
| Mode Hors-ligne            |                                  |                           |
| Point d'                   | Point d'accès mobile et modem    |                           |
| Utilisation des données    |                                  |                           |

Activer le point d'accès

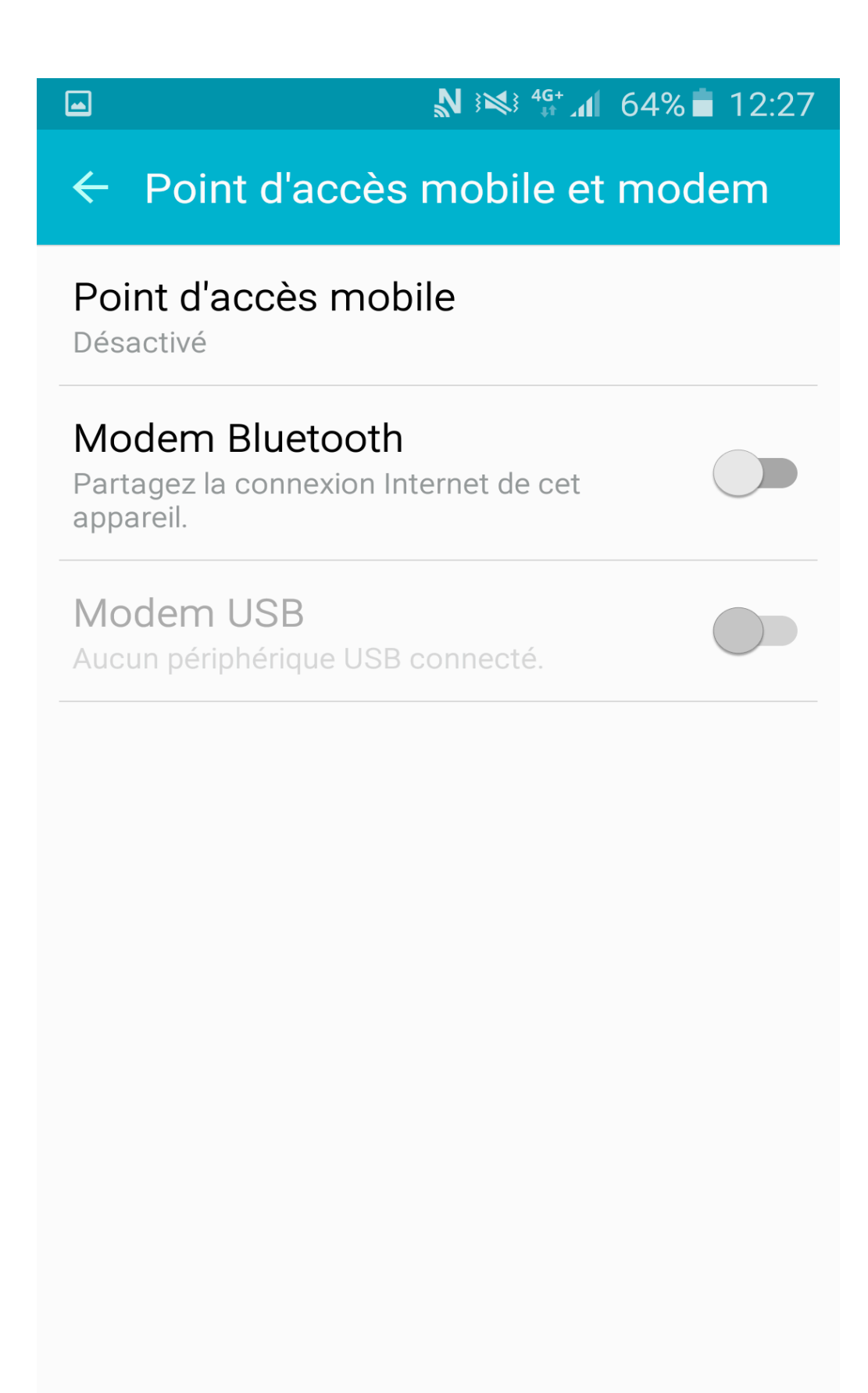

Renseigner les champs suivants :

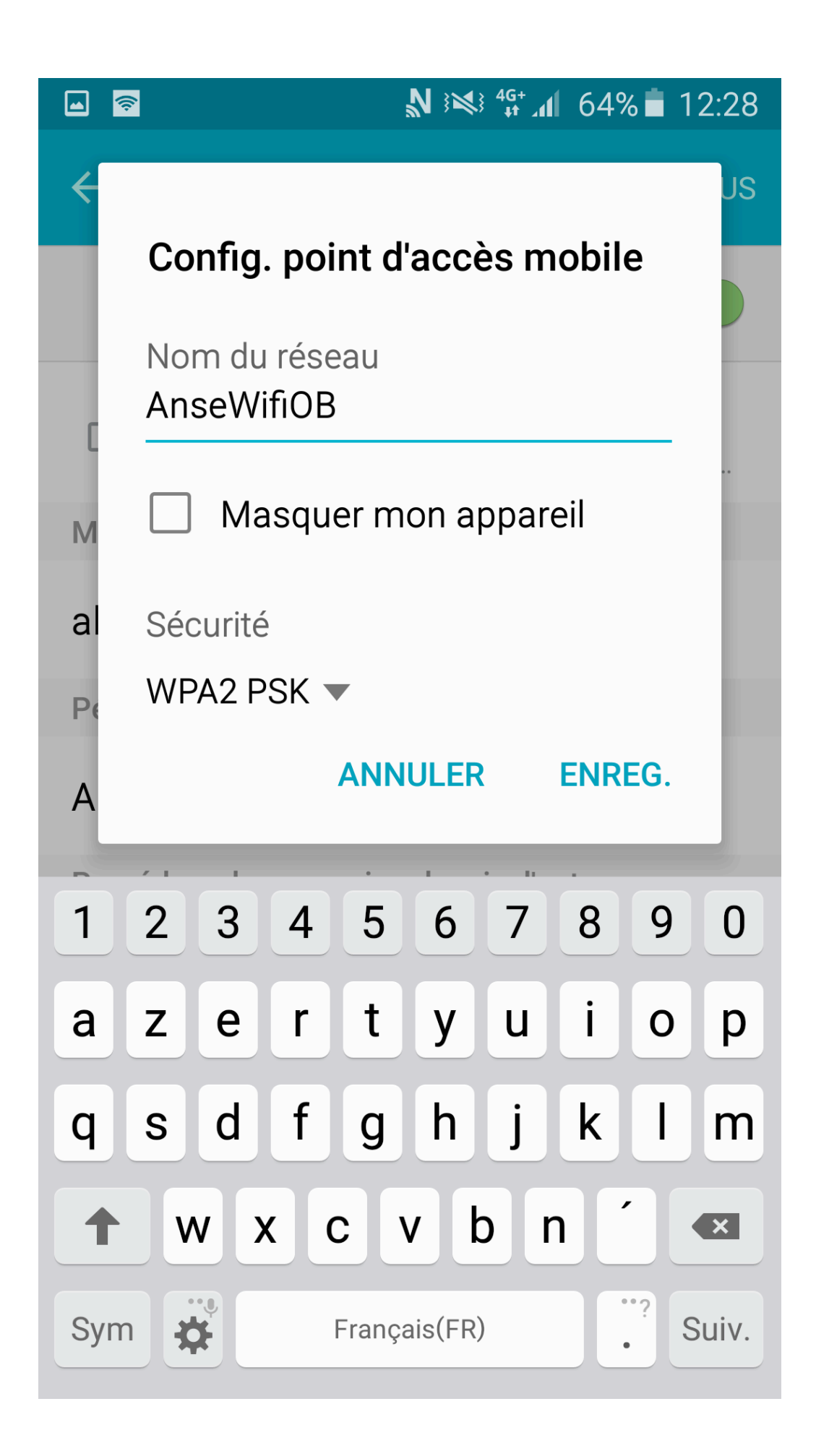

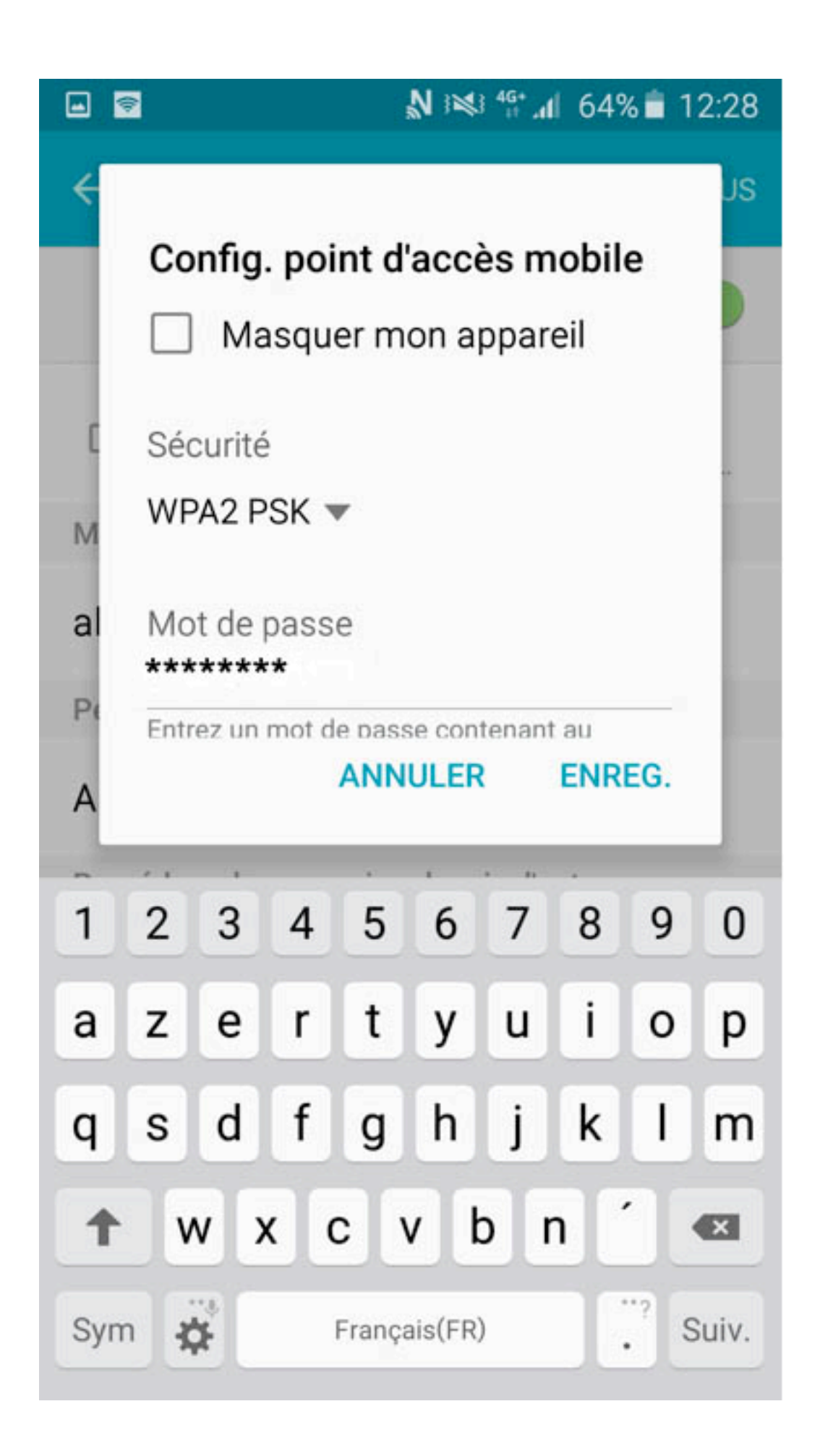

# 2.4 Ajout d'un point d'accès sur votre iphone.

Sur l'écran principal, sélectionnez l'icone « Réglages »

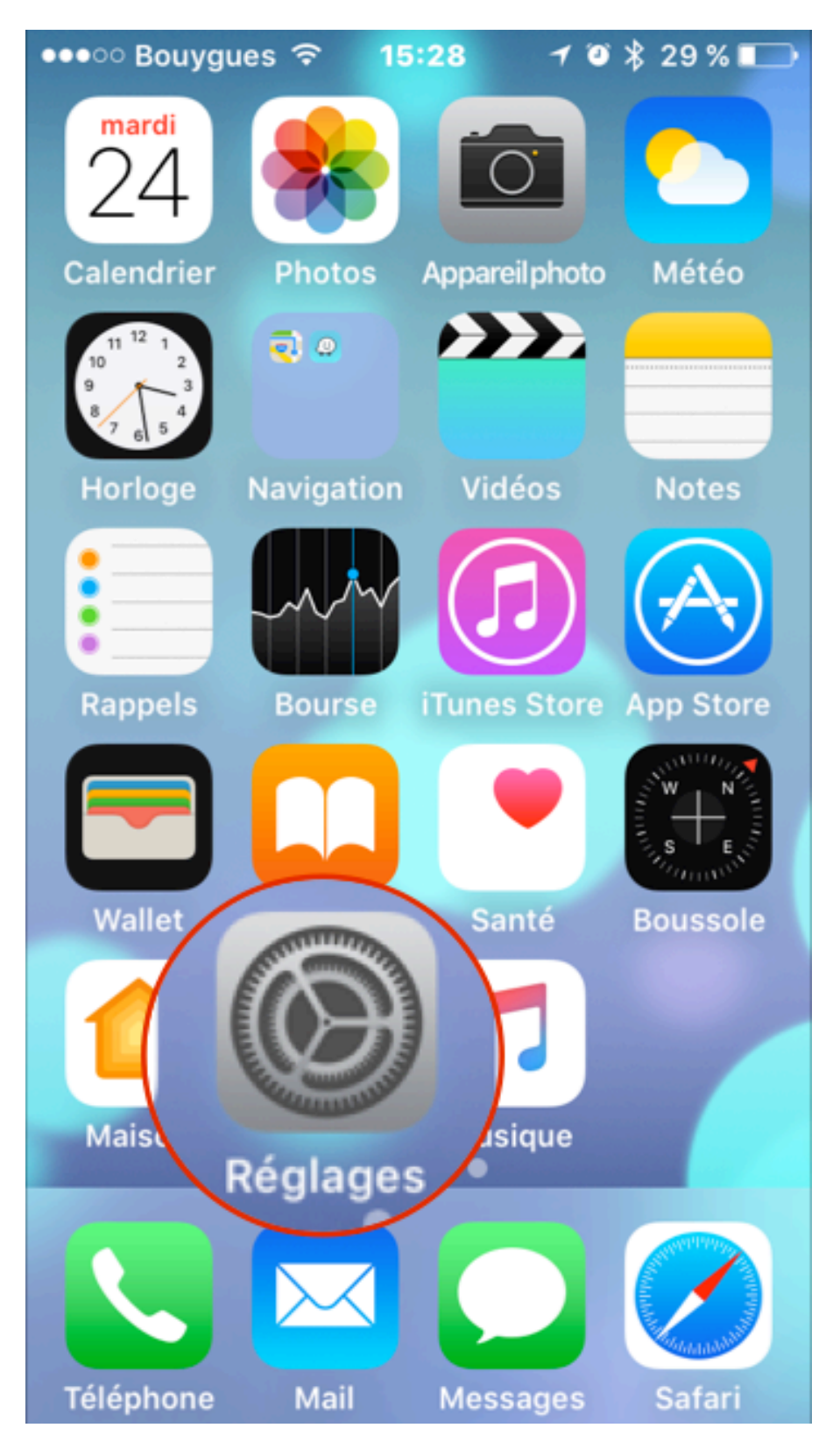

Puis cliquez sur « partage de connexion »

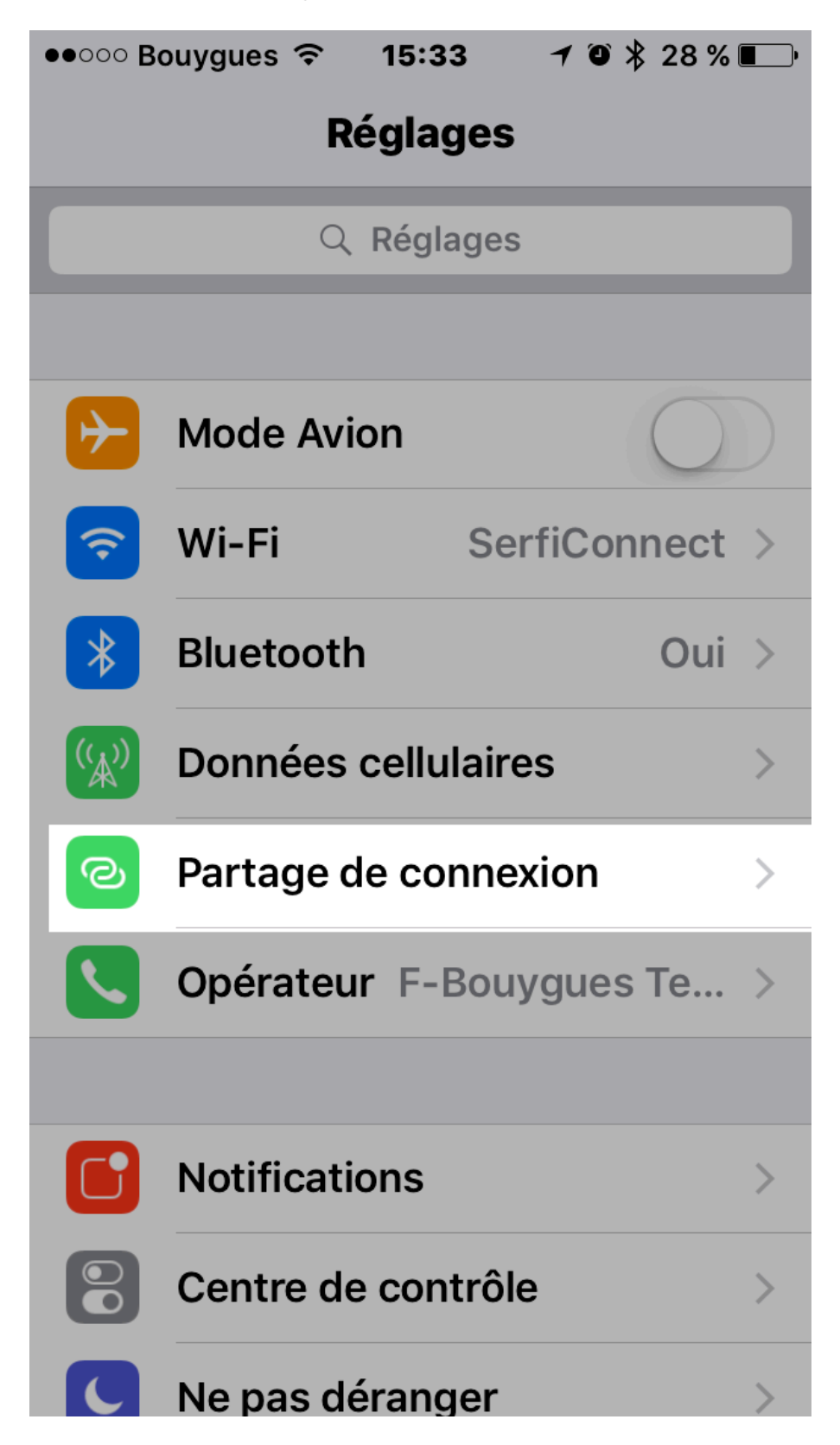

Activez « partage de connexion » (bouton vert) ensuite rentrez le mot de passe de votre WIFI (l'example de la photo : chineese04)

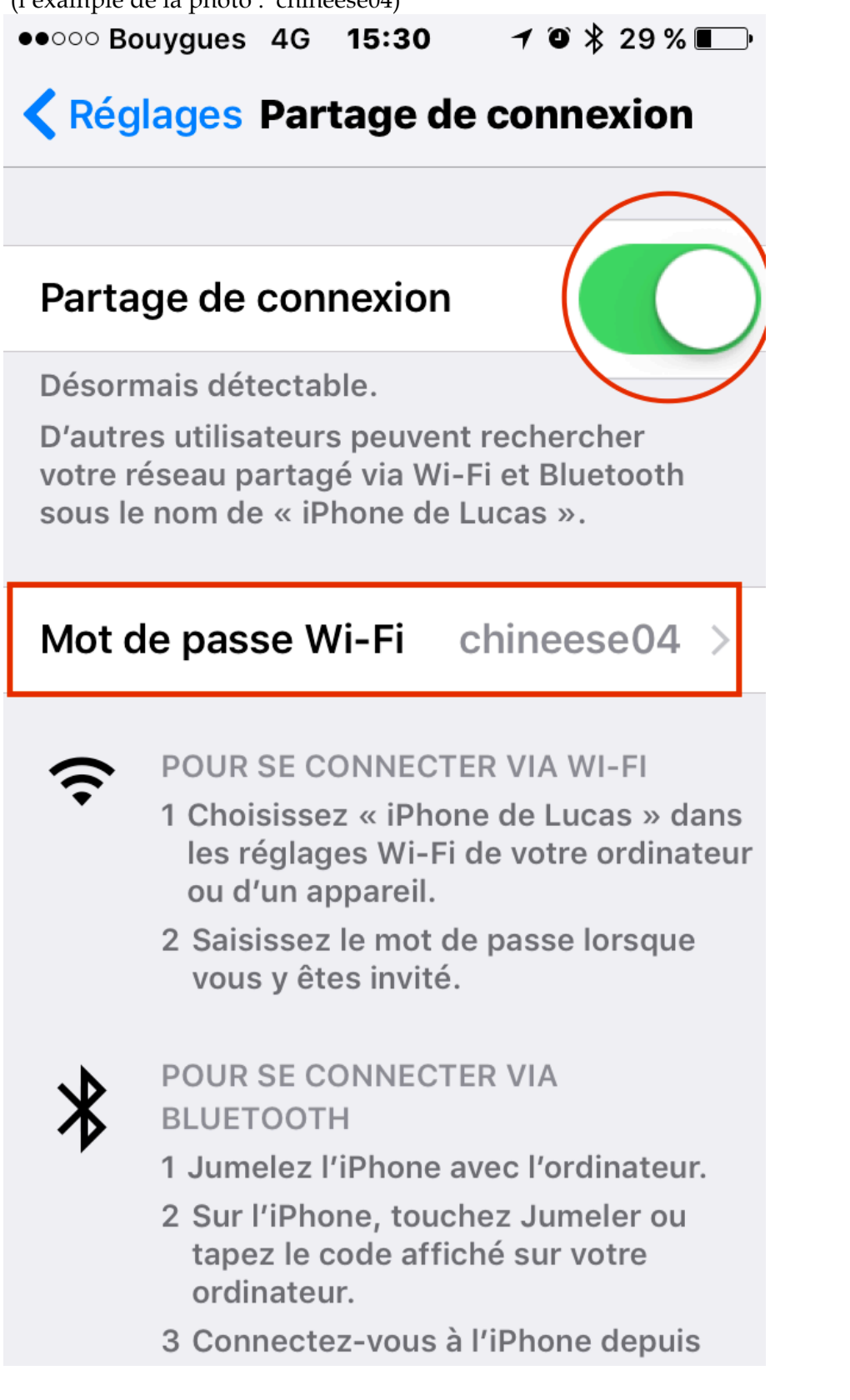

### **3 CHANGEMENT DE RESEAU APRES UNE PREMIERE INSTALLATION**

### 3.1 Au niveau de la carte :

Insérez la carte UP TV dans le port PCMCIA du téléviseur. Dans le menu principal, cliquez sur le bouton paramètres en haut et au milieu :

|                                                     | N 🕬 🛜 🗚 84% 🖬 10:31 |  |
|-----------------------------------------------------|---------------------|--|
| ← 《                                                 |                     |  |
| Profil                                              | Application         |  |
| Entrez les informations à éditer :<br><b>Prénom</b> |                     |  |
| Olivier                                             |                     |  |
| Nom                                                 |                     |  |
| turpin                                              |                     |  |
| Email                                               |                     |  |
| login@gmail.com                                     |                     |  |
| Téléphone                                           |                     |  |
| 0610111213                                          |                     |  |
| Date de naissance                                   |                     |  |
| 17/9/1972                                           |                     |  |
| Enregistrer les changements                         |                     |  |
| Avatar                                              |                     |  |
|                                                     | Parcourir           |  |

Puis Onglet Application, et ensuite Réinitialiser la configuration :

| 0                                                                                                    | 🕸 🗊 📶 100% 🖬 11:43 |
|----------------------------------------------------------------------------------------------------|--------------------|
| $\leftarrow$                                                                                                    |                    |
| Profil                                                                                                    | Application        |
| Notifications                                                                                                    | _                  |
| <ul> <li>Notification nouveau message</li> <li>Notification invitation à un événement</li> <li>Notification demande en ami</li> <li>Vibreur lors des notifications</li> </ul> |                    |
| Mise à jour de la carte                                                                                                    |                    |
| Réinitialiser la configuration                                                                                                    |                    |

Ensuite suivre les étapes décrites au paragraphe 2